# 求人NAVI 登録方法

## 大学ホームページより

# 「MENU」→「在学生の方」→「求人NAVI」をクリック

#### 求人NAVI

# 水人検索NAVI コーザー名、学籍番号、パスワードが必要となります。初回ログイン時は、次のとおり入力してください。 【入力内容】 ユーザー名 luther 学籍番号 学籍番号8桁 パスワード 生年月日8桁 (西暦) ※入力例:2005年4月1日の場合「20050401」 求人NAVI利用マニュアル(911.5 KB) 副

## ユーザー名・学籍番号・パスワードを入力

| ①「ユーザー名」=  | luther を入力             |
|------------|------------------------|
| ②「学籍番号」 =  | ご自身の学籍番号 *8桁の数字を入力     |
| ③「パスワード」 = | 初期設定はご自身の生年月日(西暦8桁)に設定 |
|            | されています。                |
|            |                        |

例 ) 2002年9月23日 → 20020923

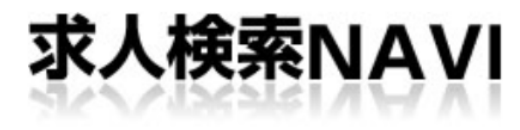

求人検索NAVIは本学に企業から直接届く求人票が検索 できる就職システムです。 毎日最新の求人が更新されますので、定期的にチェック してください。

| ユーサー名        |               |
|--------------|---------------|
| ユーサー名        |               |
| 学籍番号         |               |
| 学籍番号         |               |
|              |               |
| パスワード        |               |
| パスワード        |               |
| 🔲 パスワードを表示する | パスワードをお忘れですか? |
|              |               |
|              | グイン           |

#### パスワードの更新とメールアドレスの登録

- 初回ログイン時のみ、新しいパスワードとメールアドレスの登録画面が表示されます。
- 初期設定されているご自身のパスワード(生年月日/西暦8桁の数字)を、①新しいパスワードに更新、②メールアドレスを登録して、「再登録」をして下さい。
   これで初期登録はすべて完了です。

初回パスワード更新

さん、パスワードを更新してください。

ご利用にあたり

▶ 初回ログインにつき初期設定されているパスワードを更新してください。

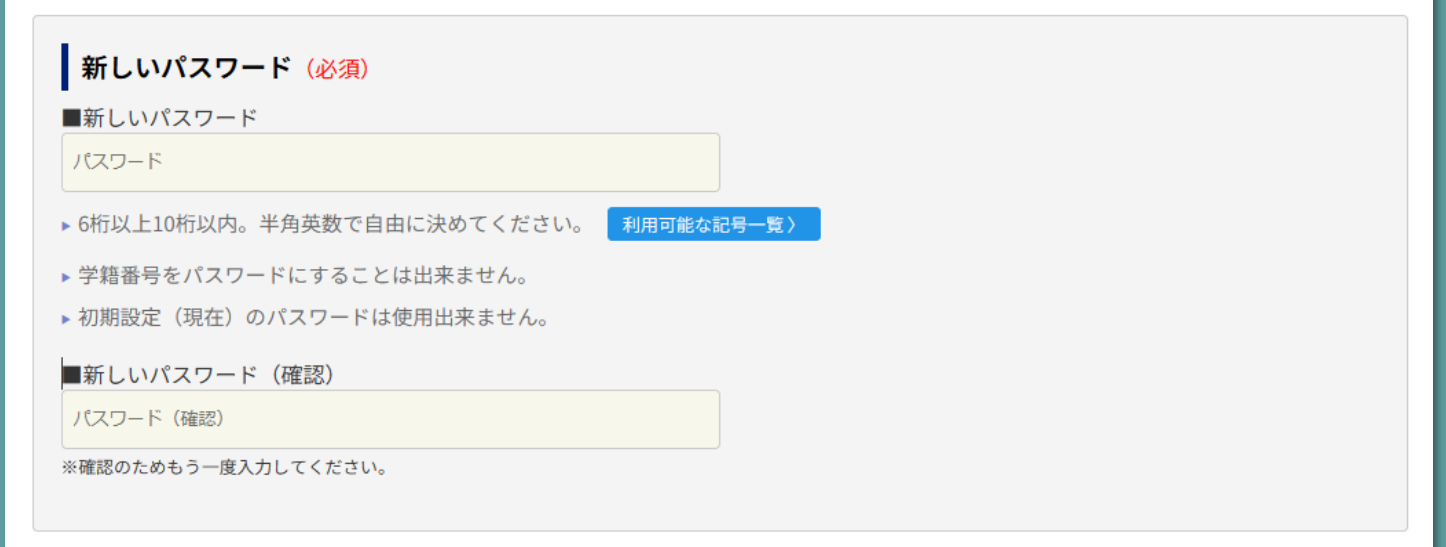

| メールアドレス (必須)                                                                                         |
|----------------------------------------------------------------------------------------------------|
| - <mark>パスワードを忘れた際、</mark> お知らせする時に使用します。<br>携帯メールで「jnet@kyujin-navi.com」を <mark>着信拒否しないように</mark> し |
| ■メールアドレス                                                                                             |
| メールアドレス                                                                                              |
| ※パソコンか携帯のどちらかのメールアドレスを入力してください。                                                                      |
| ■メールアドレス(確認)                                                                                         |
| メールアドレス (確認)                                                                                         |
| ※確認のためもう一度入力してください。                                                                                  |
|                                                                                                    |

前画面へ戻る

# 求人検索の方法

# 大学ホームページより 「MENU」→「在学生の方」→「求人NAVI」をクリック

#### 求人NAVI

| 求人検索NAVI                                                               |  |
|------------------------------------------------------------------------|--|
| ログインには、 <mark>ユーザー名、学籍番号、パスワード</mark> が必要となります。初回ログイン時は、次のとおり入力してください。 |  |
| 【入力内容】                                                                 |  |
| ユーザー名 luther                                                           |  |
| 学籍番号 学籍番号8桁                                                            |  |
| パスワード 生年月日8桁 (西暦)※入力例:2005年4月1日の場合「20050401」                           |  |

#### 求人NAVI利用マニュアル(911.5 KB) 📾

### ユーザー名・学籍番号・パスワードを入力

| ①「ユーザー名」=  | luther を入力             |
|------------|------------------------|
| ②「学籍番号」 =  | ご自身の学籍番号 *8桁の数字を入力     |
| ③「パスワード」 = | 初期設定はご自身の生年月日(西暦8桁)に設定 |
|            | されています。                |
|            |                        |

例) 2002年9月23日 → 20020923

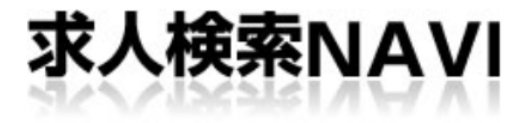

求人検索NAVIは本学に企業から直接届く求人票が検索 できる就職システムです。 毎日最新の求人が更新されますので、定期的にチェック してください。

| 求人検索NAVIヘログイン |               |
|---------------|---------------|
| ユーザー名         |               |
| ユーザー名         |               |
| 学籍番号          |               |
| 学籍番号          |               |
| パスワード         |               |
| パスワード         |               |
| ── パスワードを表示する | パスワードをお忘れですか? |
|               |               |

ログイン後、求人検索NAVIメニューが表示されるので「求人を検索する」をクリック

|                                      | 求人検     | 索NAVI    |       |
|--------------------------------------|---------|----------|-------|
| ーーーーーーーーーーーーーーーーーーーーーーーーーーーーーーーーーーーー |         |          |       |
|                                      | 水人を閲覧し  | たい場合はこちら | をクリック |
| 家人を検索する                              | マイ求人管理  | 会員登録・変更  | 利用規約  |
|                                      | 86      |          |       |
| パスワード問い合わせ                           | 全てのメニュー |          |       |

「求人対象卒年」を選択後、希望する検索条件で求人を絞り込んでください。

| <b>該当社数</b> :11721社   |                                                                       |  |
|-----------------------|-----------------------------------------------------------------------|--|
| 求人対象卒年を選択(必須)         |                                                                       |  |
| ◎ 指定しない               |                                                                       |  |
| ますと、下に詳しい選択条件が表示されます。 |                                                                       |  |
| ▼                     |                                                                       |  |
|                       |                                                                       |  |
| 会社名から検索               |                                                                       |  |
|                       |                                                                       |  |
| フリーワードから検索            |                                                                       |  |
|                       |                                                                       |  |
| 業種から選ぶ (ここをクリック)      |                                                                       |  |
|                       |                                                                       |  |
| 職種から選ぶ(ここをクリック)       |                                                                       |  |
| 勤務地から選ぶ (ここをクリック)     |                                                                       |  |
|                       | 次(必須) ① 指定しない ますと、下に詳しい選択条件が表示されます。 ④ 会社名から検索 ⑦ つしつードから検索 ⑦ つしつードから検索 |  |

社会福祉法人にじの会

2025年卒 新規求人

| 求人受付日 | 2024年04月30日                                    |  |  |
|-------|------------------------------------------------|--|--|
| 業種分類  | サービス:福祉・福祉施設                                   |  |  |
| 本社所在地 | 東京都三鷹市大沢1-6-3 大沢にじの里                           |  |  |
| 事業内容  | 障がい者支援施設の利用者(知的障害者)支援<br>地域福祉ニーズの高い、公益性のある仕事です |  |  |
| 資本金   | 8億2371万円                                       |  |  |
| 従業員数  | <sup>156人</sup><br>求人票を見たい場合は                  |  |  |
| 上場    | 未上場 「企業詳細へ」をクリック                               |  |  |
| 職種    | 福祉職(指導                                         |  |  |
| 企業詳細· | へ マイ求人へ登録                                      |  |  |

「この企業の求人票を見る」をクリック 「資料閲覧」をクリックすると、企業 すると、求人票の詳細が表示されます。の紹介パンフレットやインターンシッ

プ、セミナー等の資料が閲覧できます。

|             | <u>Far</u>                        | <b>Star</b> |
|-------------|-----------------------------------|-------------|
| 企業詳細情報      |                                   |             |
| この企業の求人票を見る |                                   | 資料閲覧        |
| 社会福祉法人にじの会  |                                   | أحججا       |
| 上場          | 未上場                               |             |
| 本社所在地       | 〒181-0015<br>東京都三鷹市大沢1-6-3 大沢にじの里 |             |
|             | 陪よい北十把佐記の利田土 (加め陪宅土) 十把           |             |